## [11]

## 通関業者から電子ライセンスを回収する 電子ライセンスへのアクセス権限を解除する

JCC 外為法 指定済み通関業者解除

## ディスクトップのショートカットをクリックして、ソフトを立ち上げます

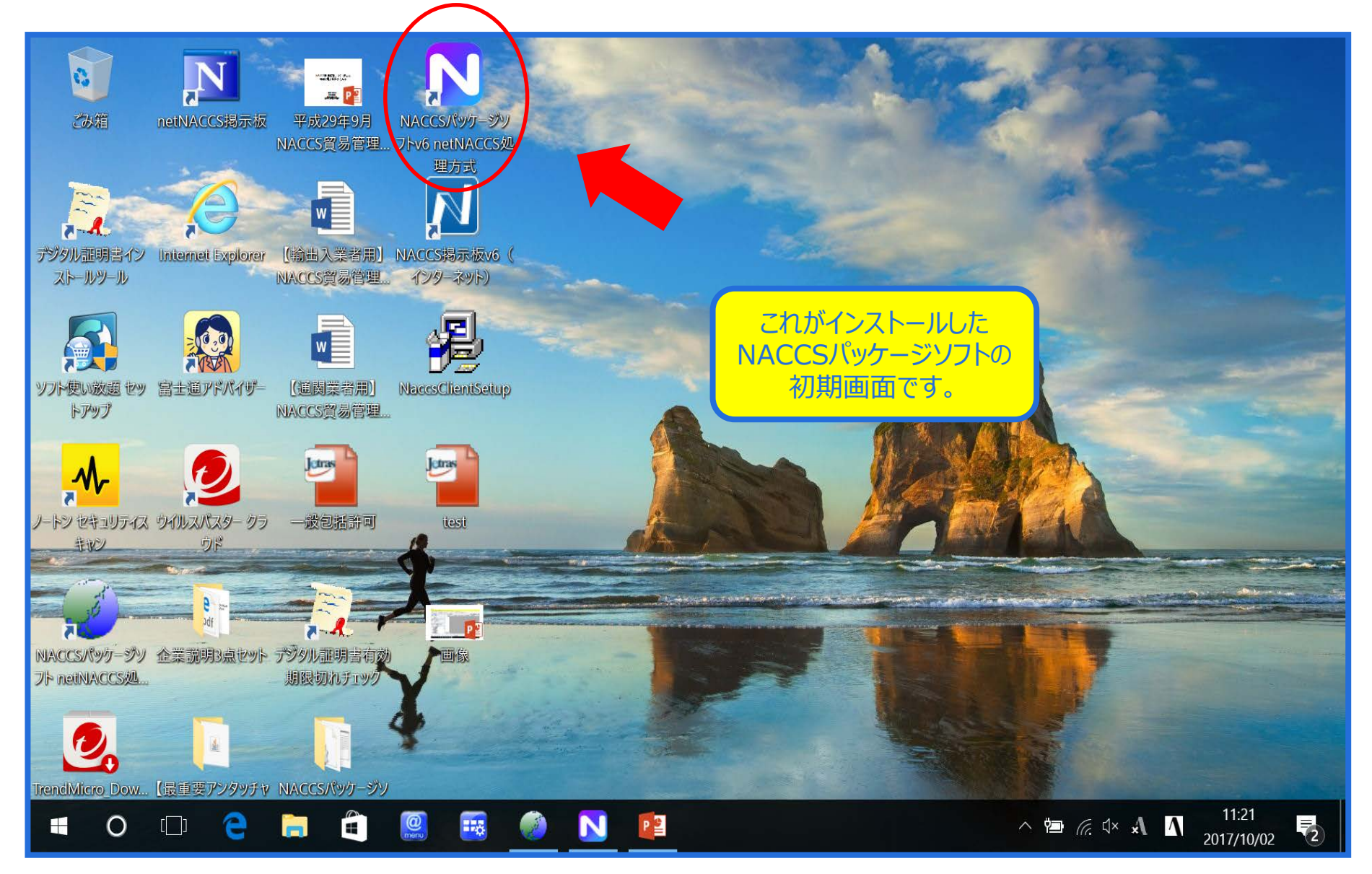

## NACCSパッケージソフトから、「JCC 指定済み通関業者解除」を呼び出します

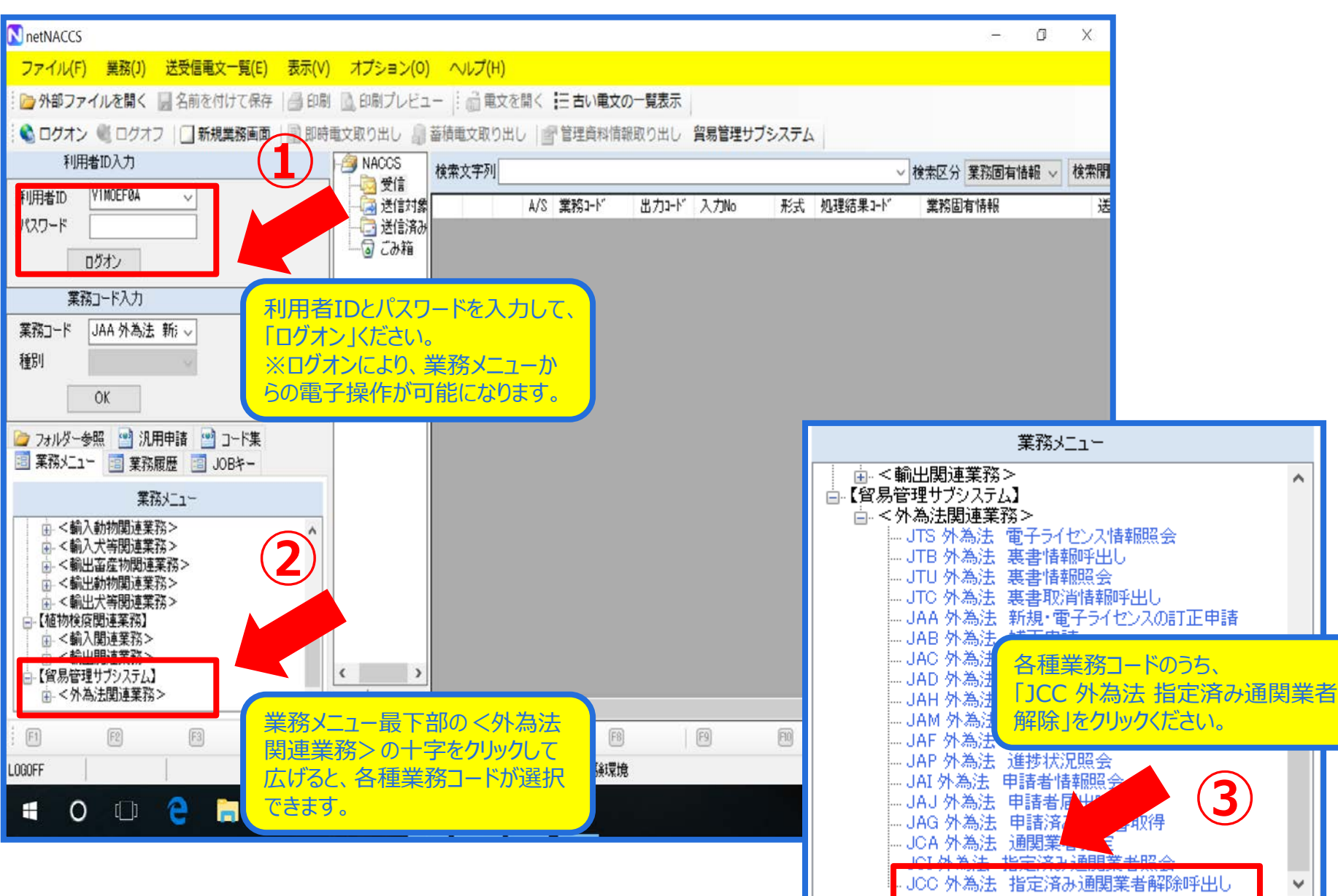

#### 「JCC 指定済み通関業者解除呼出し」の画面で、 指定済みの通関業者を解除したい案件のライセンス番号を入力ください

| III JCC 外為法 指定済み通閲業者解除呼出し                                                                                                    |                           |
|----------------------------------------------------------------------------------------------------|---------------------------|
| ファイル(F) 編集(E) 業務(J) 表示(V) オブション(O)                                                                                                    |                           |
| 🕐 元に戻す 🥉 切り取り 🗎 コピー 🙈 貼り付け 🛛 🦢 外部ファイルを開く 🚽 名                                                                                                    | 前を付けて保存 🛛 🗐 印刷            |
| ◎ 新規業務画面   == 送信   音 送信フォルダーに保存   ◎ 添付ファイルの追加                                                                                                    |                           |
| システム識別                                                                                                    |                           |
| 留易管理サブシステム                                                                                                    | 雨フラノセンフ来早を1 カノビナい         |
|                                                                                                    | 电ナノイビノ人笛与セ人ノノ、にという。       |
|                                                                                                    | ※電ナフィモノ人母に、 進関業有          |
|                                                                                                    | (事業所)を指定/解除することか          |
| <u>7717/26</u> 01A                                                                                                    | できます。                     |
|                                                                                                    |                           |
|                                                                                                    |                           |
|                                                                                                    |                           |
|                                                                                                    | 計可承認証券審考本 (1-41-18-310003 |
| 週期業者指定を解除する許可承認証券番号を入力                                                                                                    |                           |
|                                                                                                    |                           |
|                                                                                                    |                           |
|                                                                                                    |                           |
|                                                                                                    |                           |
| 業務メッセージ                                                                                                    |                           |
| □-ド 内容 処置 項目ID                                                                                                    |                           |
|                                                                                                    |                           |
|                                                                                                    |                           |
|                                                                                                    |                           |
|                                                                                                    |                           |
|                                                                                                    |                           |
|                                                                                                    |                           |
|                                                                                                    |                           |
| 業務固有情報                                                                                                    |                           |
|                                                                                                    |                           |
|                                                                                                    |                           |
|                                                                                                    |                           |
| ANTATION CONTRACTOR CONTRACTOR CONTRACT |                           |

### ライセンス番号を入力したら、「送信」ボタンを押してください

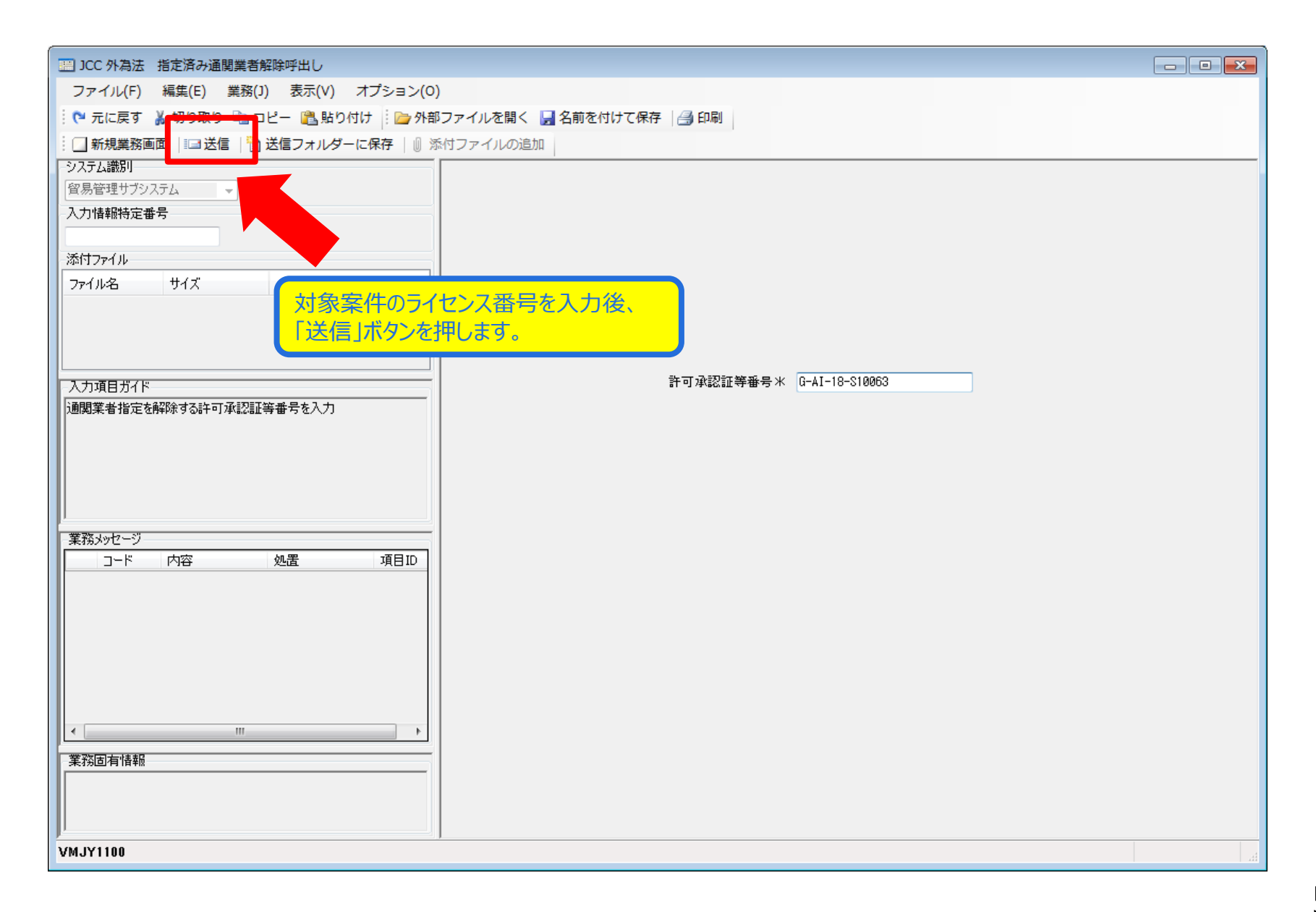

#### 指定済みの通関業者に関する情報が一覧表示されます

| ICC01 外為法 通閲業者指定解除対象情報                                     |                                     |    |  |  |  |  |
|------------------------------------------------------------|-------------------------------------|----|--|--|--|--|
| ファイル(F) 編集(E) 業務(J) 表示(V) オプション(O)                         |                                     |    |  |  |  |  |
| 陀 元に戻す 🥈 切り取り 🗈 コピー 🖺 貼り付け 🕴 📴 外部ファイルを開く 🔛 名前を付けて保存 🛛 🚑 印刷 |                                     |    |  |  |  |  |
| 🕴 🔄 新規業務画面  💷 送信   🛅 送信フォルダーに保存   🖉 添付                     | 付ファイルの追加                            |    |  |  |  |  |
| システム識別                                                     |                                     | *  |  |  |  |  |
| 貿易管理サブシステム →                                               | 許可承認証等番号 G-AI-18-S10063             |    |  |  |  |  |
| 入力情報特定番号                                                   |                                     |    |  |  |  |  |
| 送けつ_/ J                                                    | ── 全件解除                             |    |  |  |  |  |
| $\neg_{22} d_{11} d_{2} + d_{1} d_{2}$                     |                                     |    |  |  |  |  |
|                                                            |                                     |    |  |  |  |  |
|                                                            | ── 育理9余                             |    |  |  |  |  |
|                                                            | 利用 老コー k (通問業者) VM IT1 通問業者指定時限 また  |    |  |  |  |  |
|                                                            |                                     |    |  |  |  |  |
| チェックを入れると、指定済みの全通関業者が解除される                                 |                                     | E  |  |  |  |  |
|                                                            | 争集所·宫集所注所 VINJITUO RIYOUSHA ADDRESS |    |  |  |  |  |
|                                                            | 利用者電話審考                             |    |  |  |  |  |
|                                                            |                                     |    |  |  |  |  |
|                                                            |                                     |    |  |  |  |  |
| 電子ライヤンフ番号へのアクセフ接限の                                         | m fff余                              |    |  |  |  |  |
| 电」アービス自らへのアース催放の                                           | 利用者コード (通関業者) VMJY1 通関業者指定権限 なし     |    |  |  |  |  |
| のる通用来有が見てな小C1になり。                                          | 事業所及び責任者名 VMJY1100 RIYOUSHA NAME    |    |  |  |  |  |
|                                                            | 事業所・営業所住所 VMJY1100 RIYOUSHA ADDRESS |    |  |  |  |  |
|                                                            | 利用者電話報号                             |    |  |  |  |  |
|                                                            |                                     |    |  |  |  |  |
|                                                            |                                     |    |  |  |  |  |
|                                                            |                                     |    |  |  |  |  |
|                                                            | □ 育罕序余                              |    |  |  |  |  |
| 美撈固有情報                                                     | 利用者コード(通関業者) 通関業者指定権限               |    |  |  |  |  |
|                                                            | 事業所及び責任者名                           |    |  |  |  |  |
|                                                            | 事業所・営業所住所                           |    |  |  |  |  |
| VMJY1100                                                   |                                     | h. |  |  |  |  |

#### 解除したい通関業者の「解除」ボタンにチェックをつけ、「送信」ボタンを押してください

| ファイル(F) 編集(F) 業務(I) 表示(V) オプション(0)             |                                         |                           |  |
|------------------------------------------------|-----------------------------------------|---------------------------|--|
| ○ 元に戻す ※ 四日から ● □ ピー (2) 貼り付け (2) 外部           | ファイルを聞く 📮 名前を付けて保                       | 存 1 🚑 印刷                  |  |
|                                                | 付ファイルの追加                                |                           |  |
| - システム識別                                       |                                         |                           |  |
| 貿易管理サブシステム                                     | 許可承認証等番号 G-AI-18-S10063                 |                           |  |
| 入力情報特定番号 (2)                                   |                                         |                           |  |
|                                                | 📄 全件解除                                  |                           |  |
| 添付ファイル                                         |                                         |                           |  |
|                                                |                                         |                           |  |
| 「送信」ボタンを押します。                                  | ▶ ● ● ● ● ● ● ● ● ● ● ● ● ● ● ● ● ● ● ● |                           |  |
|                                                | 11日キュード(通閲業キ)                           |                           |  |
|                                                | 利用 名口一下 (通因実名)                          |                           |  |
| (1)チェックを入れた指定済みの通関業者が解除される                     | 事業が成り其口名名                               |                           |  |
| (2)全件解除にチェックを入れた場合は、チェックのありなしに関わらず、<br>全件解除される |                                         |                           |  |
| I THEPROTO                                     | 利用名电記書方                                 | ※同じ両面から、複数の事業所を指定できます     |  |
|                                                |                                         | ※同じ画面から、後数の手来///で旧足でとより。  |  |
|                                                |                                         |                           |  |
| 業務メッセージ                                        | ▼ 角罕除                                   |                           |  |
|                                                | 利用者コード(通関業者)                            | VMJY1 通関業者指定権限 なし         |  |
|                                                | 事業所及び責任者名                               | VMJY1100 RIYOUSHA NAME    |  |
|                                                | 事業所・営業所住所                               | VMJY1100 RIYOUSHA ADDRESS |  |
|                                                | 利用者電話番号                                 |                           |  |
|                                                |                                         |                           |  |
|                                                |                                         |                           |  |
| 4                                              | ▶ ● ● ● ● ● ● ● ● ● ● ● ● ● ● ● ● ● ● ● |                           |  |
| 業務固有情報                                         | 利田来コード (通路業来)                           | 通因業者指定接限                  |  |
|                                                | 利用 右口一下 (通因果石)                          |                           |  |
|                                                | ⇒未加及び其に12 石                             |                           |  |
| VM IV1100                                      | <b>半未加 名未加注加</b>                        |                           |  |
| UUIITCMY                                       |                                         |                           |  |

#### チェックを付けた通関業者指定が解除され、一覧に表示されないことを確認ください

| ■ JCC01 外為法 通閲業者指定解除対象情報                |                                         |                        |   |  |  |
|-----------------------------------------|-----------------------------------------|------------------------|---|--|--|
| ー<br>ファイル(F) 編集(E) 業務(J) 表示(V) オプション(O) |                                         |                        |   |  |  |
| 🕴 🍋 元に戻す 👗 切り取り 🗈 コピー 🙈 貼り付け 🕴 🗁 外部     | ファイルを開く 🚽 名前を付けて保存 📗                    | 📑 印刷                   |   |  |  |
|                                         | 付ファイルの追加                                |                        |   |  |  |
| システム識別                                  |                                         |                        | A |  |  |
| 貿易管理サブシステム                              | 許可承認証等番号 G-AI-18-S10063                 |                        |   |  |  |
| 人力情報特定番号                                |                                         |                        |   |  |  |
| 添付ファイル                                  |                                         |                        |   |  |  |
| ファイル名 サイズ                               |                                         |                        |   |  |  |
|                                         |                                         |                        |   |  |  |
|                                         | ▶ ● ● ● ● ● ● ● ● ● ● ● ● ● ● ● ● ● ● ● |                        |   |  |  |
|                                         | 利用者コード(通関業者) YMJ                        | 11 通関業者指定権限 なし         |   |  |  |
| 入力項目ガイド                                 | 事業所及び責任者名 VMJ                           | T1100 RIYOUSHA NAME    |   |  |  |
| チェックを入れると、指定済みの全通関業者が解除される              | 事業所・営業所住所 VMJ                           | T1100 RIYOUSHA ADDRESS | = |  |  |
|                                         | 利用者電話番号                                 |                        |   |  |  |
|                                         |                                         |                        |   |  |  |
|                                         |                                         |                        |   |  |  |
| * 業務以初7~3                               | ── 角罕印余                                 |                        |   |  |  |
| □ド 内容 処置 項目ID                           | 利用者コード(通関業者)                            | 通関業者指定権限               |   |  |  |
|                                         | 事業所及び責任者名                               |                        |   |  |  |
|                                         | 事業所・営業所住所                               |                        |   |  |  |
|                                         | 利用者電話番号                                 |                        |   |  |  |
|                                         |                                         |                        |   |  |  |
|                                         |                                         |                        |   |  |  |
|                                         | と「業務シルセージ」増                             |                        |   |  |  |
|                                         | こ、「未効入りビーク」(限                           |                        |   |  |  |
| 通関業者指定権限<br>通関業者指定権限                    |                                         |                        |   |  |  |
|                                         | 事業所及び責任有名<br>事業前、労業部件部                  |                        |   |  |  |
| )<br>) (M 1V1100                        | ⇒耒州・呂耒州1±州                              |                        | ▼ |  |  |
| VMJTIIUU                                |                                         |                        |   |  |  |

### 指定済み通関業者解除の留意点

JCA 通関業者指定にて「通関業者指定権限の委任」にチェックした通関業者を解除しても、その通関 業者が指定した通関業者は連動して、指定解除されません。個々の解除が必要です!

# JCC 指定済み通関業者解除を行うと、解除された通関業者は、当該電子ライセンスへのアクセス権限を失います。

したがって、当該電子ライセンスへの裏書の事後訂正業務ができなくなります。

ライセンス有効期限が切れている場合は、「JCA 通関業者指定」も行えないため、裏書事後訂正業務は不可です。 ライセンス有効期限内である場合は、「JCA 通関業者指定」を再度行うことで、通関業者による裏書の事後訂正が 可能になります。